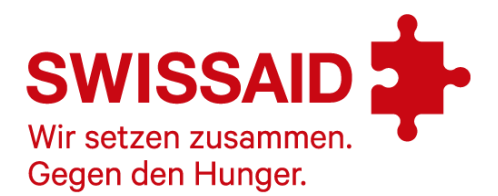

Digitale Abzeichen-Challenge von SWISSAID

## Klasse registrieren, Spendenaktion erstellen & verwalten

Es freut uns sehr, dass Sie sich für die digitale Abzeichen-Challenge interessieren! Wir haben uns Mühe gegeben, die Plattform so bedienungsfreundlich und selbsterklärend wie möglich zu gestalten. Wenn trotzdem Fragen auftauchen, finden Sie in dieser Anleitung alle Informationen zur Registration Ihrer Klasse und dazu, wie Sie eine Spendenaktion erstellen, verwalten und erfolgreich beenden.

Wichtig vornweg: Wenn Sie eine Spendenaktion erstellen, beginnt sie ab diesem Zeitpunkt. Sie haben dann **vier Wochen Zeit**, das Spendenziel zu erreichen. Kurz vor Ablauf kann die Aktion noch einmal um **zwei Wochen verlängert** werden. Mit diesem vordefinierten Zeitfenster bleibt die Aktion für Sie übersichtlich und findet bestimmt einen Platz im Lehrplan.

## Spendenaktion erstellen

Wir empfehlen Ihnen, die Aktion gemeinsam mit Ihrer Klasse zu erstellen.

- 1. Beginnen mit «Spendenaktion starten».
- 2. Anlass «Abzeichen-Challenge» auswählen und «weiter» klicken.
- 3. Themengebiet «Gegen den Hunger» auswählen und weiter.
- 4. Spendenziel festlegen. Das Spendenziel des Puzzles ergibt sich aus der Gesamtzahl der Puzzleteile sowie des individuellen Wertes eines Puzzles – beides können Sie frei wählen. Die Dauer der Spendenaktion ist bei der Abzeichen-Challenge auf vier Wochen festgelegt und kann danach einmalig um zwei Wochen verlängert werden. Rechenhilfe: Wenn in einer Klasse mit 20 Schüler und Schülerinnen jede:r 3 Personen zu einer Spende à 50 Franken animiert, ergibt das ein Spendenziel von 3'000 Franken. Das schaffen Sie!
- 5. Aktion beschreiben. Geben Sie Ihrer Aktion einen gewinnenden Namen. Dieser kann im Nachhinein nicht mehr angepasst werden. Beschreiben Sie dann kurz und bündig ihre Aktion und warum sie mitmachen. Dieser Text kann später in ihrem Konto angepasst und mit einem Bild ergänzt werden.
- 6. Wählen sie dann das Motiv für das Puzzle aus, dessen Teile nach Start der Aktion gespendet werden können. Sie können entweder eines der drei von uns zur Verfügung gestellten Motive auswählen, oder selbst ein Bild hochladen. Wie wär's mit einem Klassenfoto? Das eignet sich besonders gut, weil daraus viele spannende Puzzleteile entstehen.
- Jetzt geht's zur Anmeldung. Wenn Sie mit Ihrer Klasse die erste Abzeichen-Challenge machen, müssen sie sich registrieren. Wenn Sie bereits eine Abzeichen-Challenge gemacht haben, klicken Sie auf Anmelden.
- 8. Wählen Sie die Aktionsart «Schulklasse» und ergänzen sie die Informationen zu ihrer Schulklasse. Wenn Sie möchten, dass 10 Prozent der Einnahmen an Ihre Klassenkasse geht, setzen Sie dort ein

Häkchen. Sie werden dann gebeten, die richtige Kontonummer einzugeben, damit wir Ihnen nach Abschluss der Aktion das Geld überweisen können. Diese Information können Sie auch später in Ihrem Konto hinterlegen. Machen Sie das unbedingt vor Ablauf der Aktion. Nur so können wir Ihnen den Betrag zurücküberweisen.

## Während der Spendenaktion

Sobald Sie einmal eine Spendenaktion gestartet haben, können Sie sich jederzeit auf der Plattform über den Anmeldebutton oben rechts in Ihr Konto einloggen. Sie sehen dann direkt unter der Hauptnavigation zusätzliche Navigationspunkte.

**Schulranking:** Erscheint, sobald in einer Schule mehrere Klassen eine Spendenaktion starten. Die Klasse mit dem höchsten Spendenbetrag geht als Siegerin aus der digitalen Abzeichen-Challenge, den Schüler:innen winkt eine Belohnung.

**Meine Spendenaktionen:** Dort sehen Sie alle Spendenaktionen, die Sie je erfasst haben. Laufende Aktionen können Sie dort bearbeiten. Sie sehen den aktuellen Puzzlestand und können die Aktion teilen.

- Spendenaktion gestalten: Lassen Sie Ihre Klasse ein kreatives Video drehen, indem sie zur Unterstützung ihrer Aktion aufruft. Oder kurze, informative Nachrichten an die Follower:innen posten – darüber, was sie zum Thema Hunger auf der Welt gelernt haben. Lassen Sie in den vier Wochen Laufzeit immer mal wieder etwas von sich hören. Pro Woche könnte eine andere Gruppe Schüler:innen für die Plattform verantwortlich sein und die anderen laufend über den Puzzlestand informieren.
- Spendenaktion teilen: Damit Puzzles gespendet werden, muss die Aktion bekannt gemacht werden. Sie haben dazu verschiedene Möglichkeiten zum Teilen: Für die jüngeren Schüler:innen wird das eher der private Familien- und Freundeskreis sein – per Link kopieren in Whatsapp oder eine Email – bei den älteren bieten sich auch Social Media wie Facebook, Instagram oder Tiktok an. Dafür stehen im Konto Vorlagen zur Verfügung (in der Übersicht der Spendenaktionen, wenn Sie auf die drei Striche klicken). Wenn Sie die Aktion auch offline verbreiten möchten, bieten sich QR-Codes an. Diese können ganz einfach und kostenlos generiert werden, z.B. hier: <u>https://www.grcodegenerator.ch/</u>.

**Gruppen:** Hier finden Sie alle von Ihnen erfasste Klassen. Hier können Sie die während der Registrierung erfassten Daten anpassen und die IBAN-Nr. für das Klassenkonto angeben, falls Sie das noch nicht gemacht haben. Bei der Gruppenverwaltung können Sie weitere Personen zur Aktion einladen und als Administator:in oder Redakteur:in festlegen. Sie können sich selbst erst als Administator:in entfernen, wenn einen andere Person als Administrator:in definiert wurde. Die Rolle der Redakteur:innen eignent sich besonders für Schüler:innen: Sie können so eigenhändig Updates auf der Aktionsseite posten, ansonsten aber keine Änderungen vornehmen.

Profil: Hier können Sie Ihre persönlichen Daten anpassen und das Passwort ändern.

Verlängern: Nach vier Wochen haben Sie einmalig die Möglichkeit, die Spendenaktion um zwei Wochen zu verlängern. Sie erhalten dazu eine Meldung in Ihrem Konto und werden auch per Email daran erinnert.
Eine Verlängerung bietet sich an, wenn nur noch wenige Puzzles fehlen, um das Puzzle voll zu machen – oder Sie während der Aktion gemerkt haben, dass da noch mehr drin liegt. Auch wenn das Puzzle voll ist,

kann weiter auf Ihre Aktion gespendet werden und die entsprechenden 10% werden Ihrer Klassenkasse gutgeschrieben, sofern Sie diese Option gewählt haben.

## Nach der Spendenaktion

**Spendenziel erreicht:** Ganz herzliche Gratulation! Sie erhalten eine Urkunde und sobald wie möglich die 10 % auf Ihr Klassenkonto überwiesen. Unbezahlbar sind der Spass an der Aktion und unser Dank an Sie!

**Spendenziel leider nicht erreicht?** Das ist nicht schlimm: wir werten auch diese Aktionen als Erfolg – und Sie sollten das auch tun! Sie erhalten eine Urkunde und selbstverständlich die 10% für Ihre Klassenkasse ausgezahlt. Unbezahlbar sind der Spass an der Aktion und unser Dank an Sie!

Hat Ihnen die digitale Abzeichen-Challenge Spass gemacht? Dann freuen wir uns sehr, wenn Sie auch im nächsten Jahr wieder eine neue Aktion starten und Ihren Kolleg:innen von der Möglichkeit erzählen. Wir freuen uns auch sehr, wenn Sie Erfahrungen mit uns teilen, damit wir die digitale Abzeichen-Challenge für Sie als Lehrer:in so praktisch wie möglich gestalten können. Herzlichen Dank für Ihre Rückmeldung an abzeichenverkauf@swissaid.ch.